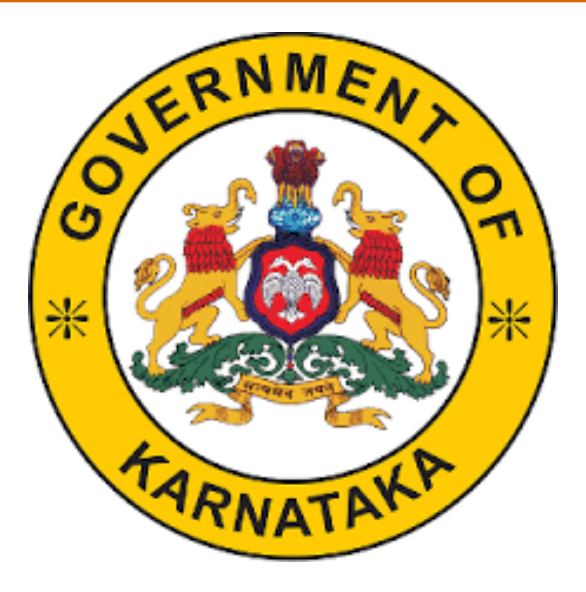

## Inter Caste Marriage (ICM) Application Social Welfare Department

Social Welfare Officer's User Manual

## Introduction

1.

2.

NERNMEN, ONERNMEN, ONERNENN ONERNMEN, ONERNMEN, ONERNMEN

To access the Inter Caste Marriage application, follow the steps given below:

Go to the Website of Commissionerate of Social Welfare http://www.sw.kar.nic.in

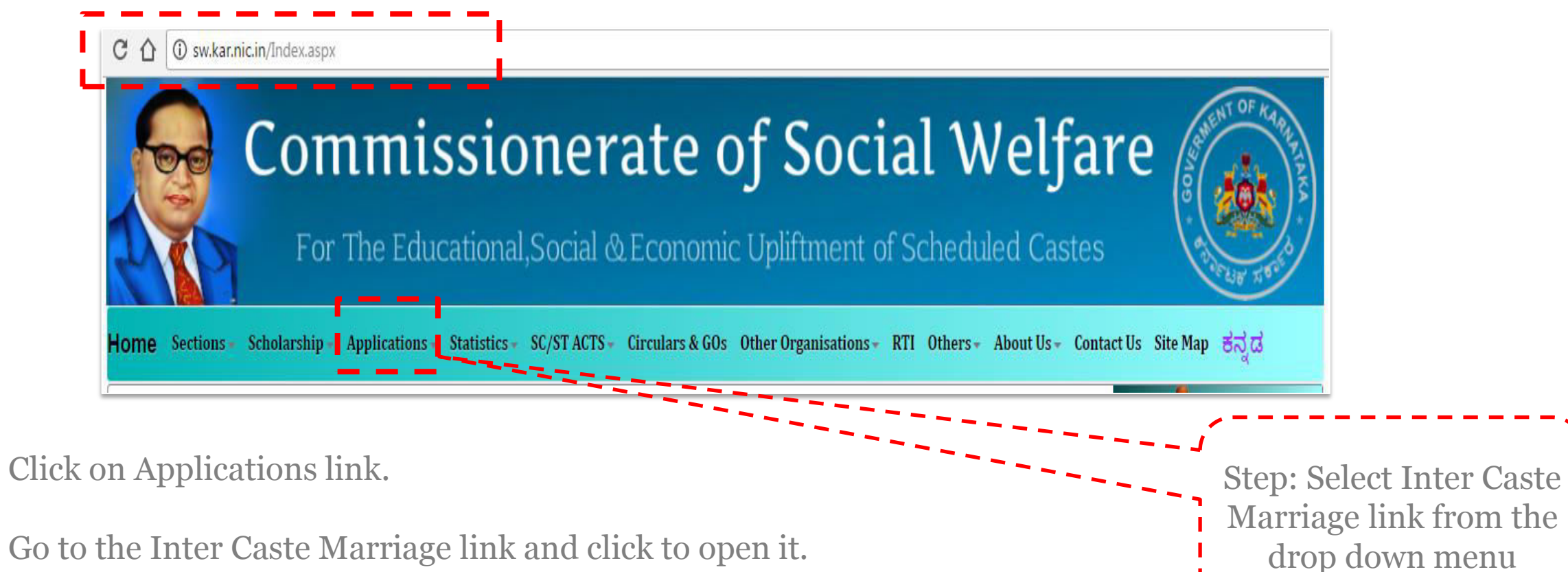

## Introduction

The following page will open. Click on the login button to approve/edit the incentive application.

Officers will be provided User Id and password by the department.

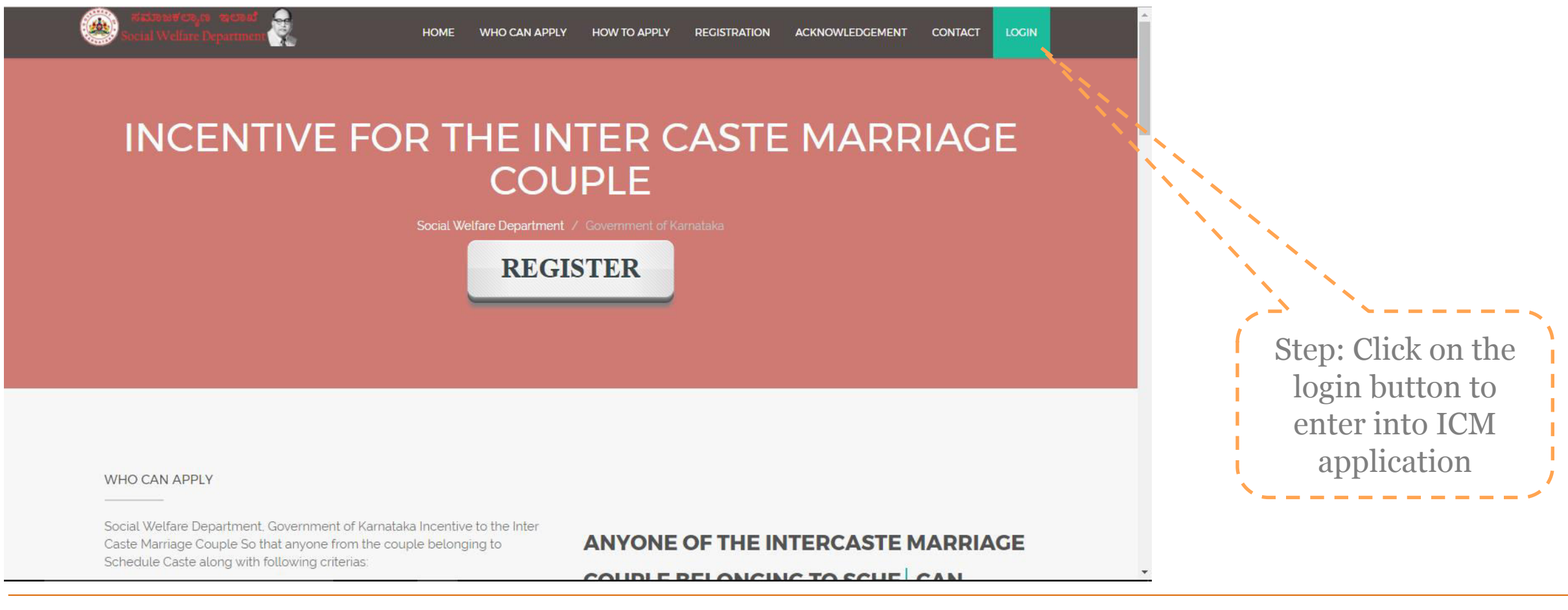

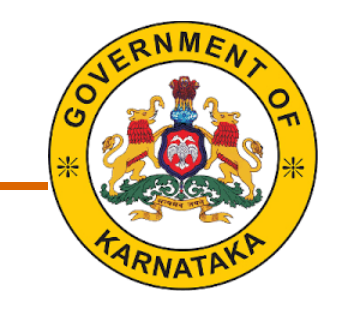

## Introduction – Logging in to the ICM application

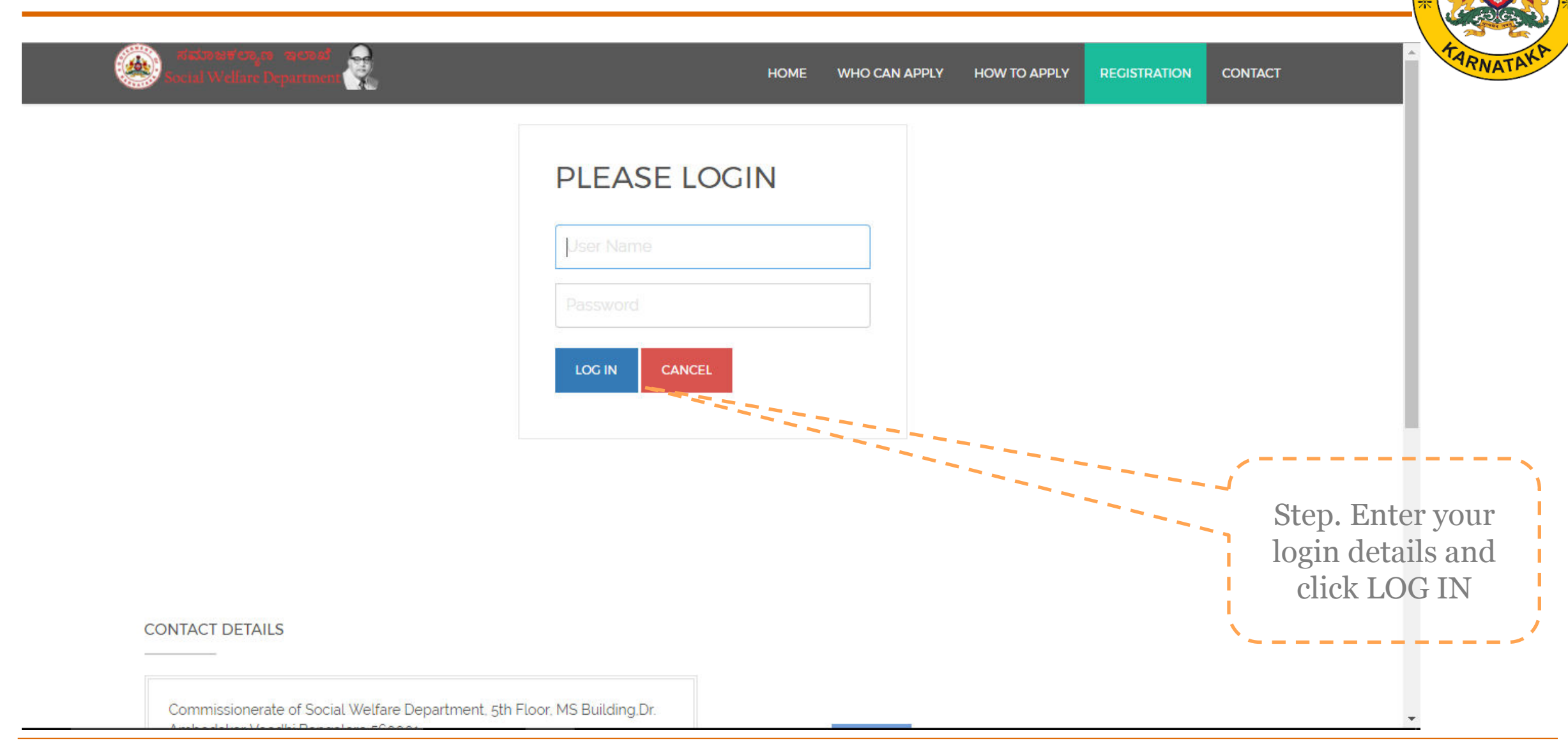

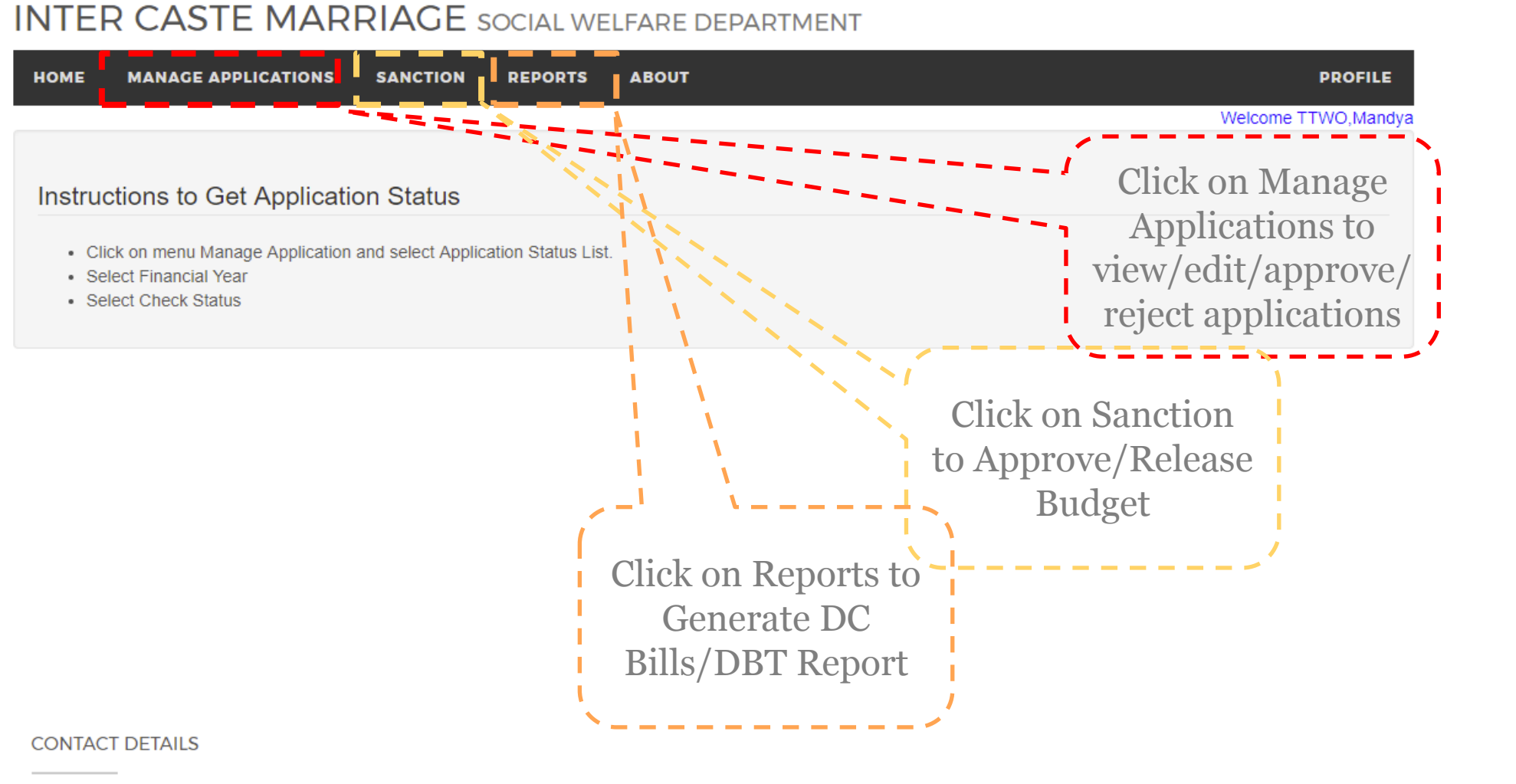

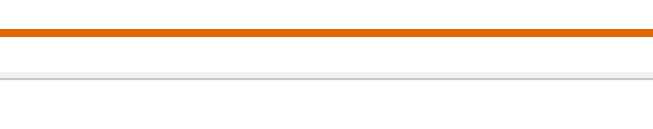

# Manage Applications

### INTER CASTE MARRIAGE SOCIAL WELFARE DEPARTMENT

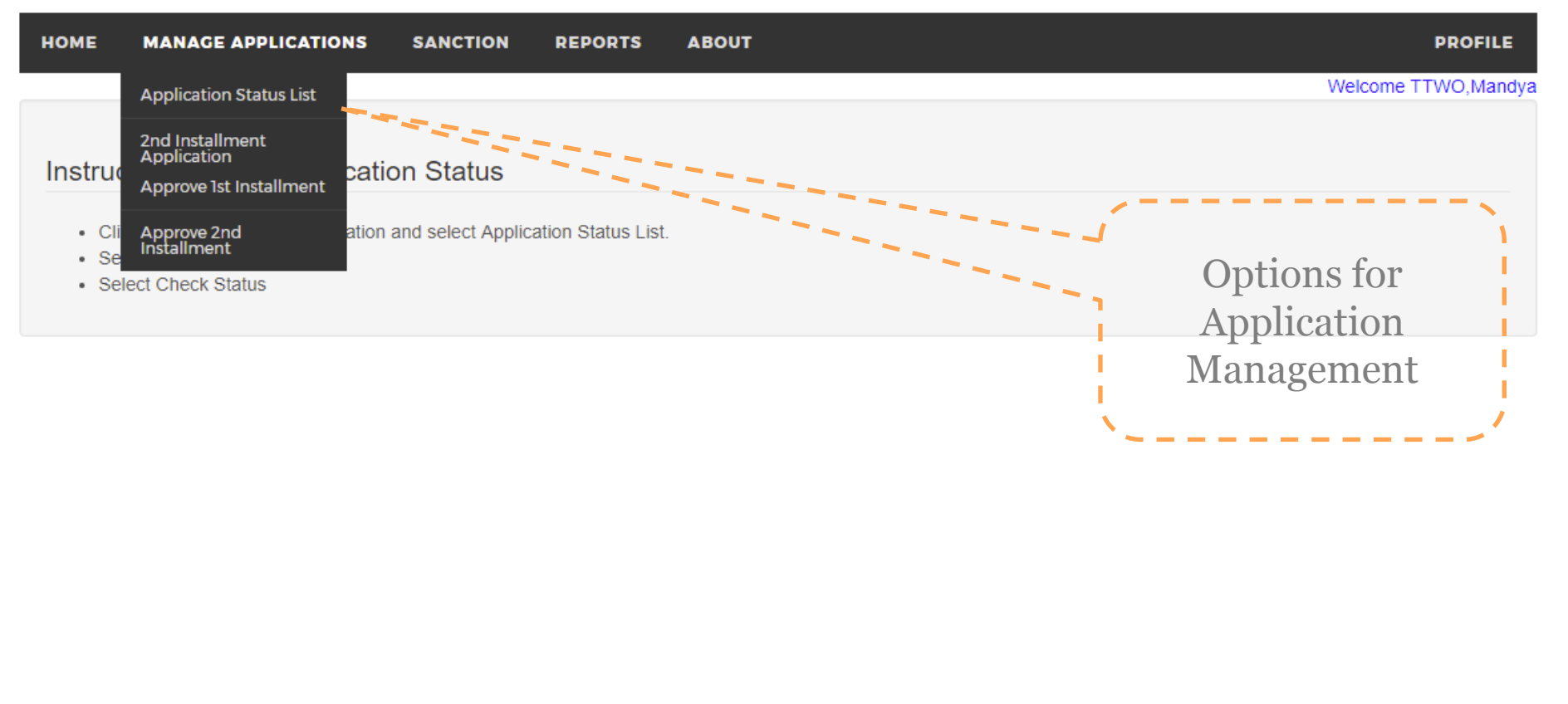

CONTACT DETAILS

localhost:23347/InterCaste v1.4.2/DefaultComm.aspx#

## **Application Status**

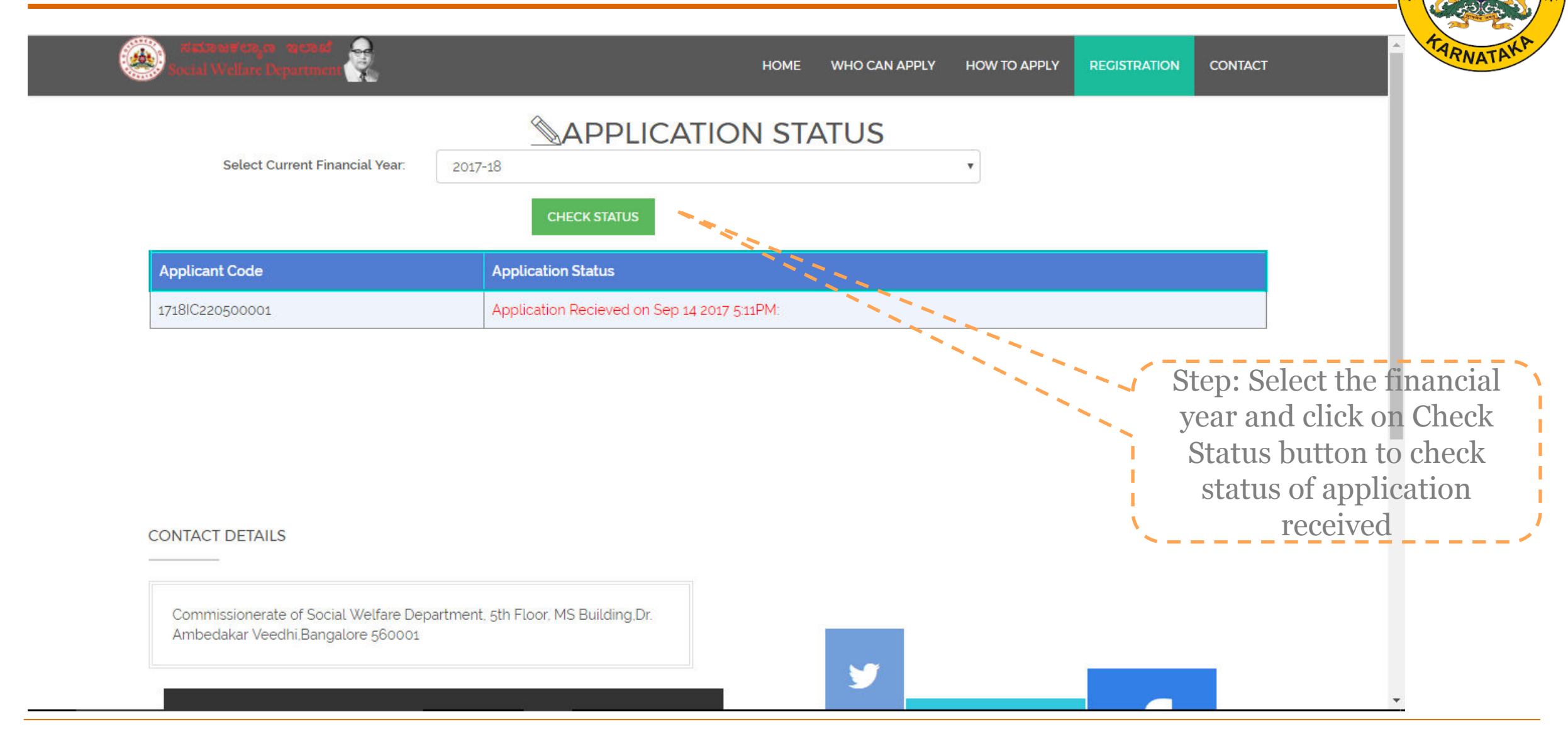

# 2<sup>nd</sup> Installment Screen for old applications (1<sup>st</sup> instalment already released

| INTER CASTE                  | MARRIAGE SOCIAL WELFA      | ARE DEPARTMENT            |                    |                  | ARNATAK.       |
|------------------------------|----------------------------|---------------------------|--------------------|------------------|----------------|
| HOME MANAGE APPLIC           | CATIONS + SANCTION + ABOUT |                           |                    | PROFILE +        |                |
| Application Number :         | Click                      |                           | Wek                | come TTWO,Mandya |                |
| Applicant Aadhar<br>Number : |                            | Spouse Aadhar<br>Number : |                    | appli            | cation number  |
| Applicant Name :             |                            | Spouse Name :             |                    | and at an        | repeat all the |
| Applicant Gender :           | SELECT GENDER              | Spouse Gender :           | SELECT GENDER      |                  | application    |
| Date Of Birth :              |                            | Date Of Birth :           |                    |                  |                |
| Place of Birth :             |                            | Place of Birth :          | Place of Birth     |                  |                |
| Caste :                      | SELECT CASTE               | Caste :                   | SELECT CASTE       | •                |                |
| Sub Caste :                  | SELECT SUBCASTE            | Sub Caste :               | SELECT SUBCASTE    | ¥                |                |
| Occupation :                 | Occupation                 | Occupation :              | Occupation         |                  |                |
| RationCard Number            | Ration Card Number         | RationCard Number<br>:    | Ration Card Number |                  | -              |

## Approving 1<sup>st</sup> Instalment

### INTER CASTE MARRIAGE SOCIAL WELFARE DEPARTMENT

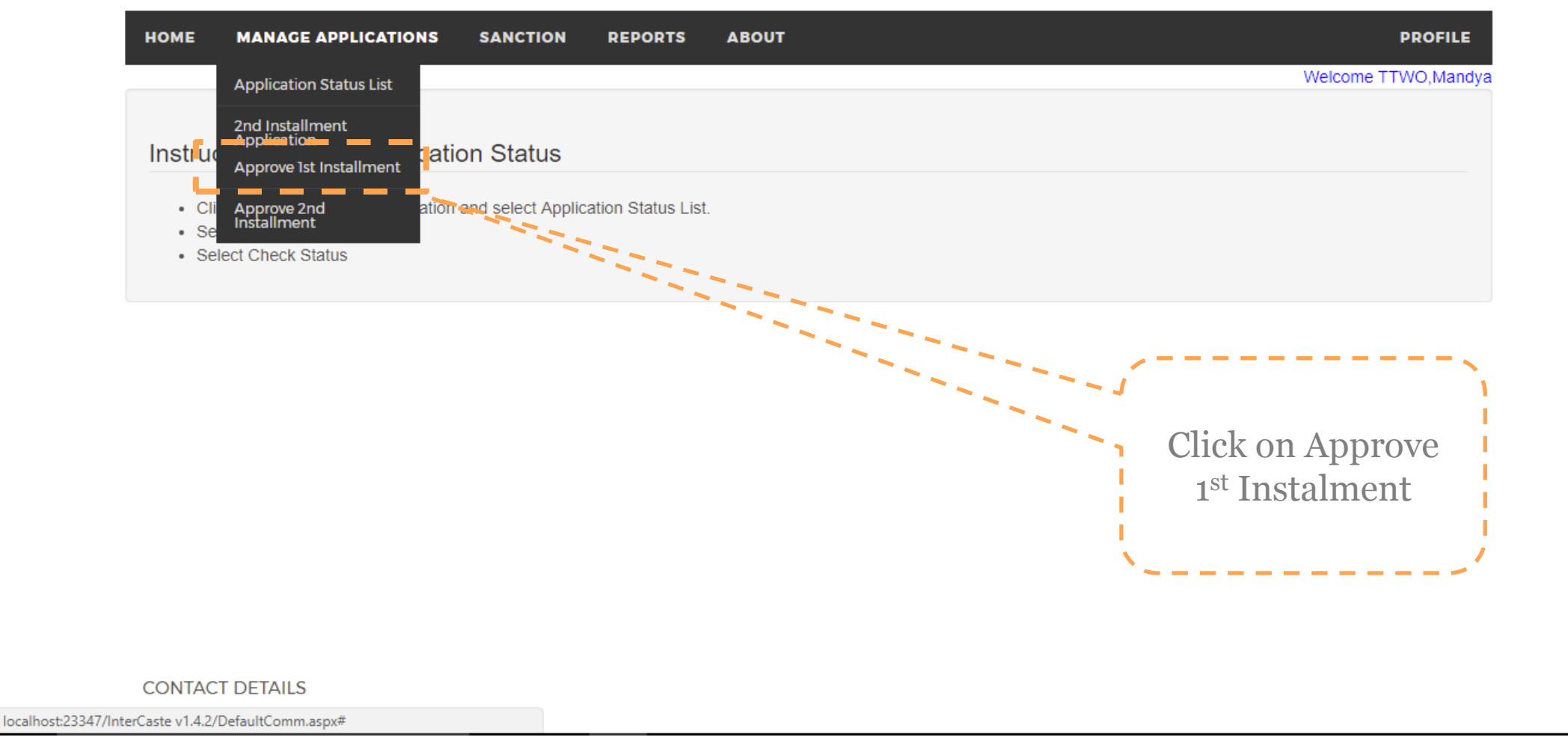

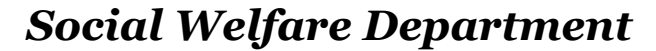

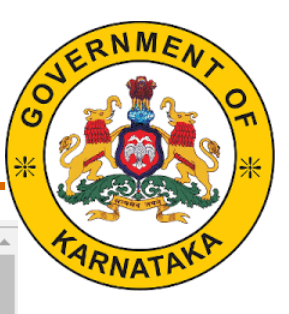

### Approve 1<sup>st</sup> Instalment

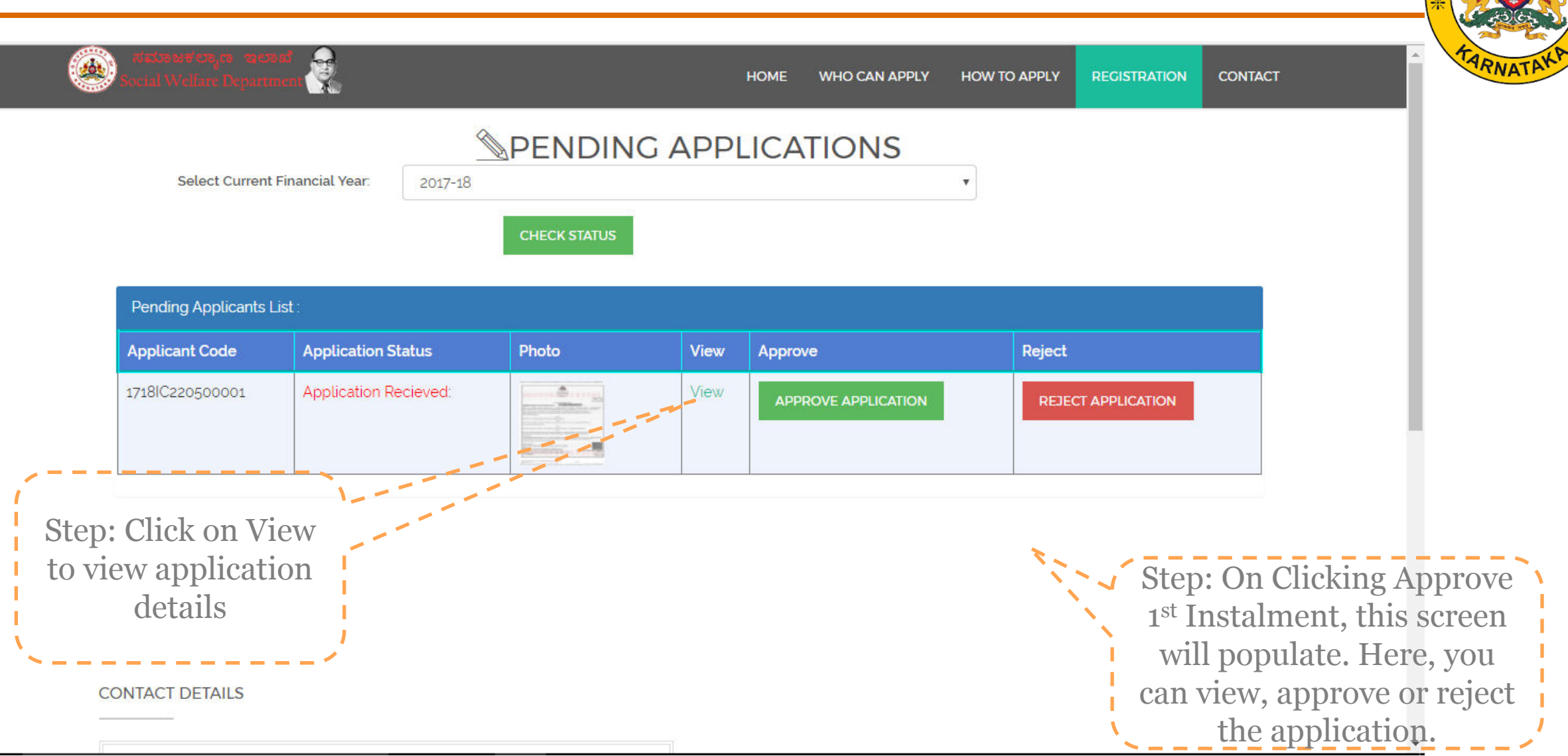

## **Application Details**

Calast Current Financial Va

9

1

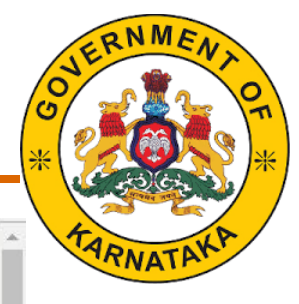

# SPENDING APPLICATIONS

HOME

WHO CAN APPLY

|                           |            | 1718IC220500001          | DETAILS          | SPOUSE DETAILS    |                    |               |
|---------------------------|------------|--------------------------|------------------|-------------------|--------------------|---------------|
|                           |            | NAME :                   | RAKESH           | SANGEETHA         |                    |               |
| Pending Applicants List : |            | DATE OF BIRTH :          | 24/05/1990       | 24/05/1991        |                    |               |
|                           |            | PLACE OF BIRTH :         | PANDAVAPURA      | MYSORE            |                    |               |
| Applicant Code            | Applicatio | GENDER :                 | FEMALE           | MALE              | Reject             |               |
| 1718lC220500001           | Applicatio | CASTE                    | ಪರಿಕಿಷ್ಟ ಜಾತಿಗಳು | 2A                | REJECT APPLICATION |               |
|                           |            | SUB CASTE :              | ADIYA            | Agasa(SLNo-1-(a)) |                    |               |
|                           |            | OCCUPATION :             | FARMER           | TEST              |                    |               |
|                           |            | RATION CARD NUMBER :     | BPL              | BPL               |                    |               |
|                           |            | AADHAR NUMBER :          | 123412341234     | 871707208930      |                    | Sten. Use the |
|                           |            | CASTE CERTIFICATE NUMBER | RD0038807027364  | PD0038807027364   |                    | view the cor  |
|                           |            |                          | Close            |                   |                    | view the con  |
|                           |            |                          |                  |                   |                    | applicat      |

HOW TO APPLY

CONTACT

### **Approve** Application Ţ HOME WHO CAN APPLY HOW TO APPLY REGISTRATION CONTACT SPOT VERIFICATION DETAILS Application Number: 1718IC220500001 Date of Visit : Remarks Upload Report : Step: On clicking Approve Application, Following Choose File No file chosen page will open. Fill in the UPLOAD required details and click Update Data update data. Now the application can be approved

### Approve 2<sup>nd</sup> Instalment

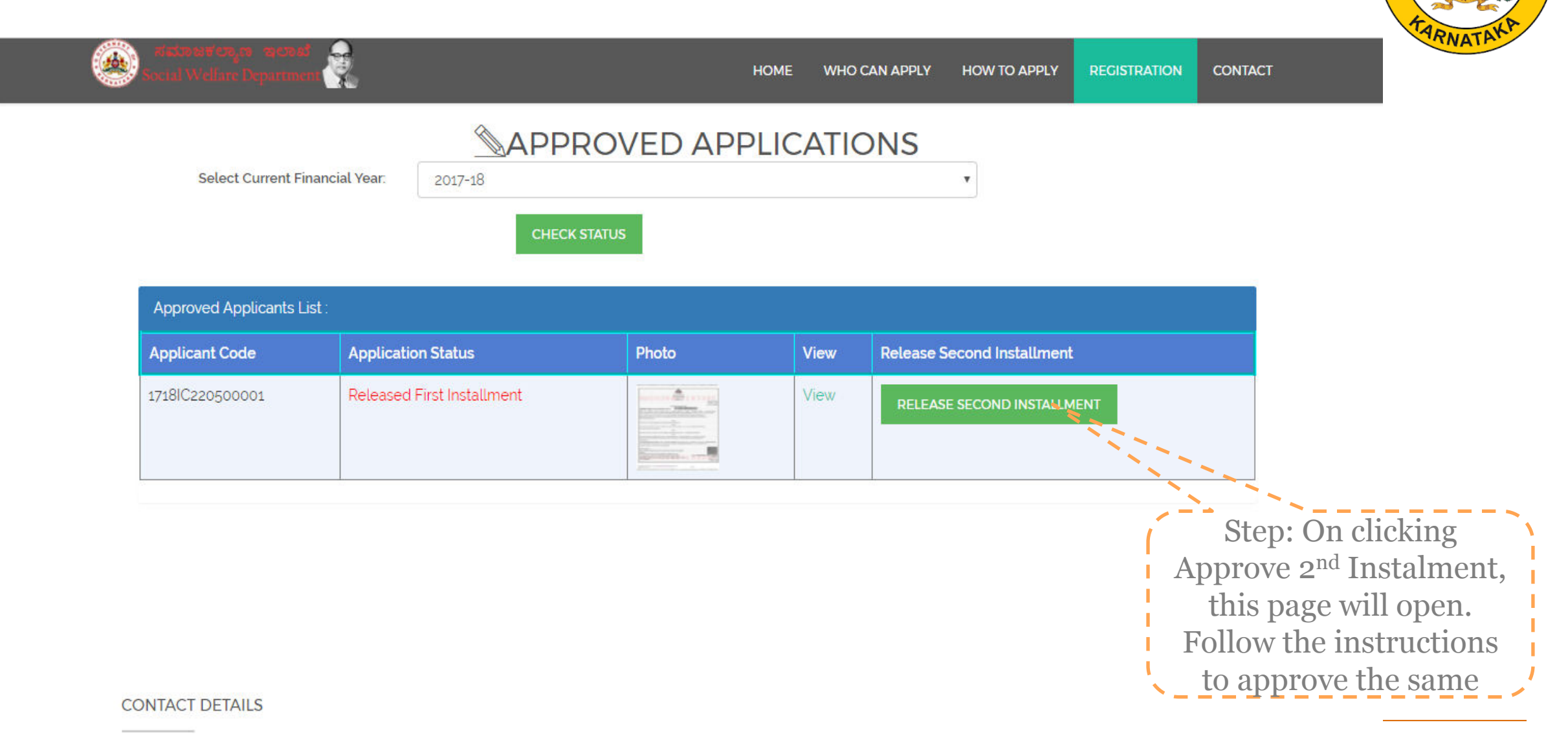

# **Budget – Addition and Approval**

## Sanction of Budget

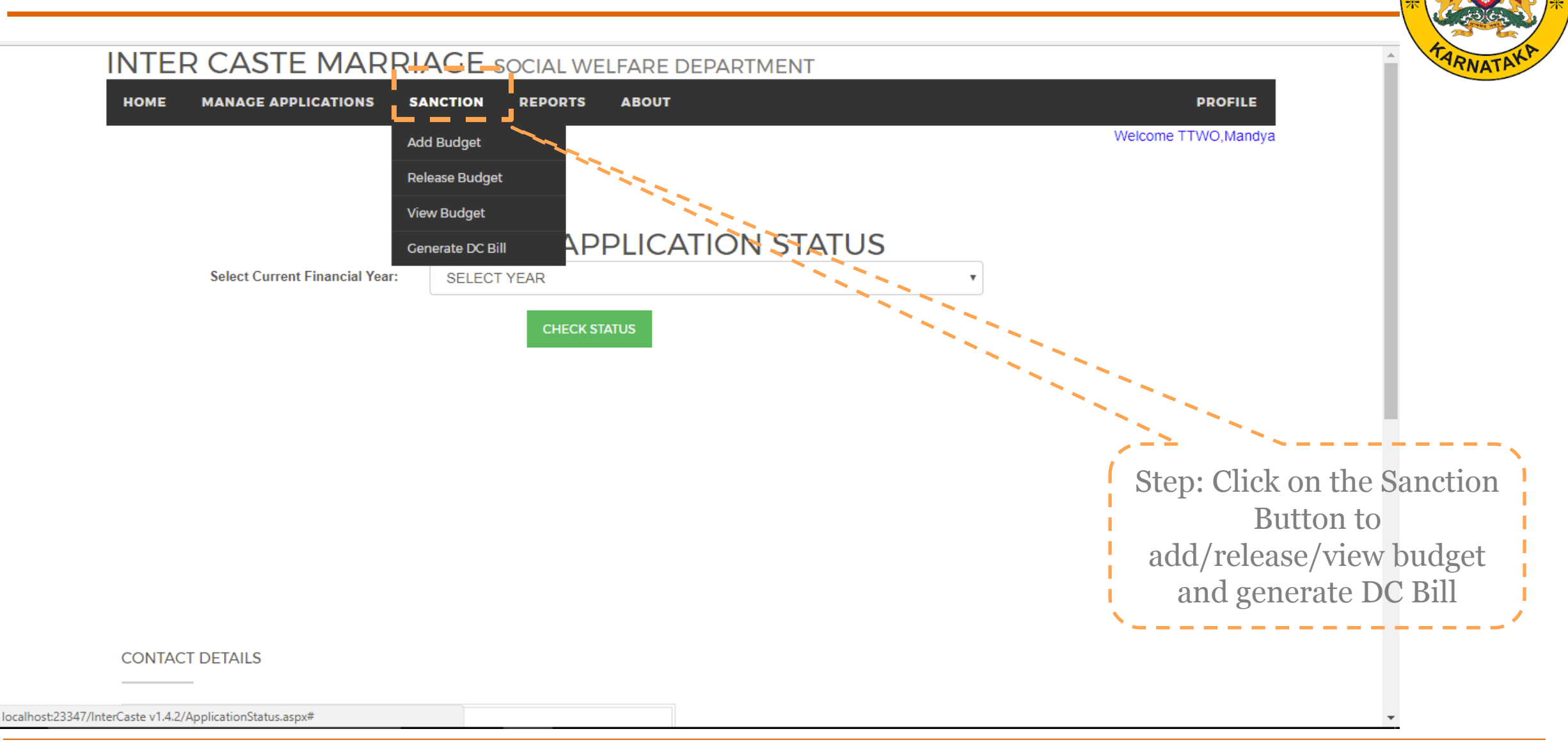

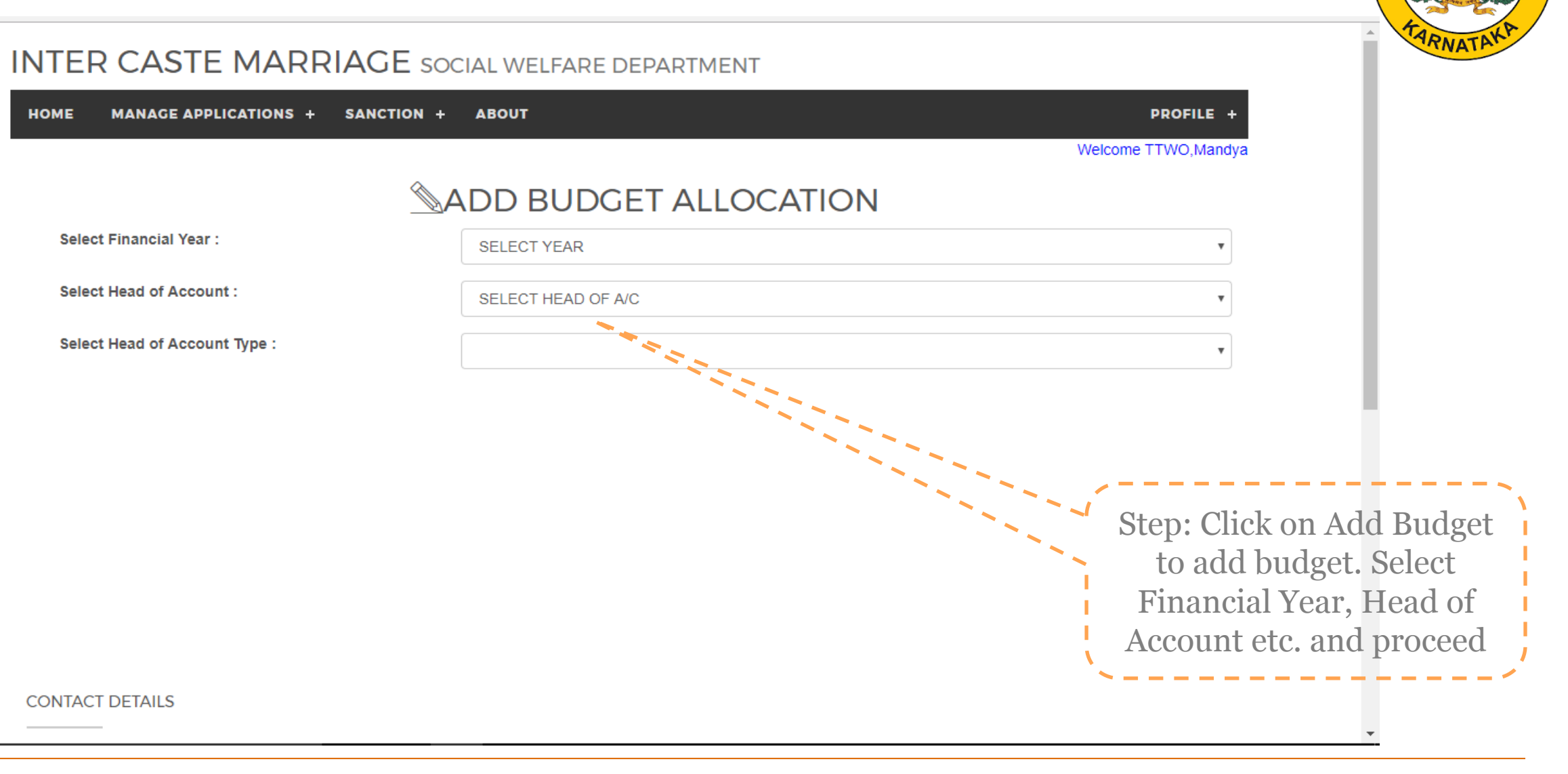

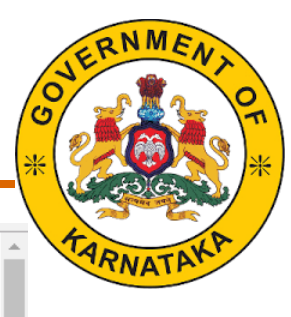

### INTER CASTE MARRIAGE SOCIAL WELFARE DEPARTMENT

| HOME MANAGE APPLICATIONS + SANCTION | I + ABOUT                     | PROFILE +                                                                                                    |
|-------------------------------------|-------------------------------|----------------------------------------------------------------------------------------------------|
|                                     |                               | Welcome TTWO,Mandya                                                                                                    |
|                                     |                               | ASEENTRY                                                                                                    |
| ನೀವು ಭರ್ತಿ ಮಾಡಿದ ಮಂಜೂರ              | ಾತಿ ವಿವರವು EDIT ಮಾಡಲು ಅವಕಾಶವೀ | ರುವುದಿಲ್ಲ. ದಯವಿಟ್ಟು ಸರಿಯಾದ ವಿವರವನ್ನು ಭರ್ತಿಮಾಡಿ                                                                              |
| Select Financial Year :             | SELECT YEAR                   | <br>                                                                                                    |
| Select Head of Account :            | SELECT HEAD OF ALC            | •                                                                                                    |
| Select Head of Account Type :       |                               | · ·                                                                                                    |
| CONTACT DETAILS                     |                               | Step: Click on Release<br>Budget to make budget<br>available. Select Financial<br>Year, Head of Account etc.<br>and proceed |
|                                     |                               | *                                                                                                    |

### INTER CASTE MARRIAGE SOCIAL WELFARE DEPARTMENT

MANAGE APPLICATIONS SANCTION REPORTS ABOUT

Welcome TTWO, Mandya

PROFILE

### **VIEW BUDGET ALLOCATION**

2017-18

Select Financial Year :

HOME

| DistrictCd | TalukCd | FinancialYearCd | HeadofAccountCd | HeadofAccountTypeCd | Amount    | ReleasedOn                | UpdatedOn                | UpdatedBy  | IPAddress |                                  |
|------------|---------|-----------------|-----------------|---------------------|-----------|---------------------------|--------------------------|------------|-----------|----------------------------------|
| 22         | 5       | 1718            | 1               | 1                   | 4999.00   | 27-08-2017<br>12:00:00 AM | 29-08-2017<br>1:04:14 PM | pttwo22005 | 127.0.0.1 |                                  |
| 22         | 5       | 1718            | 1               | 1                   | 5000.00   | 26-07-2017<br>12:00:00 AM | 29-08-2017<br>3:17:40 PM | PTTWO22005 | 127.0.0.1 | Step: Click on<br>View Budget to |
| 22         | 5       | 1718            | 1               | 1                   | 5001.00   | 27-08-2017<br>12:00:00 AM | 29-08-2017<br>1:04:59 PM | pttwo22005 | 127.0.    | view budget.                     |
| 22         | 5       | 1718            | 1               | 1                   | 70000.00  | 27-08-2017<br>12:00:00 AM | 29-08-2017<br>1:04:02 PM | pttwo22005 | 127.0.0.1 | Details of all<br>addition and   |
| 22         | 5       | 1718            | 1               | 1                   | 75000.00  | 27-08-2017<br>12:00:00 AM | 29-08-2017<br>1:02:06 PM | pttwo22005 | 127.0.0.1 | release of budget                |
| 22         | 5       | 1718            | 1               | 1                   | 145000.00 | 27-08-2017<br>12:00:00 AM | 29-08-2017<br>1:07:10 PM | PTTWO22005 | 127.0.0.1 | will be available<br>here        |
| 22         | 5       | 1718            | 1               | 1                   | 400000.00 | 26-07-2017<br>12:00:00 AM | 07-09-2017<br>3:03:20 PM | PTTWO22005 | 127.0.0.1 | •                                |

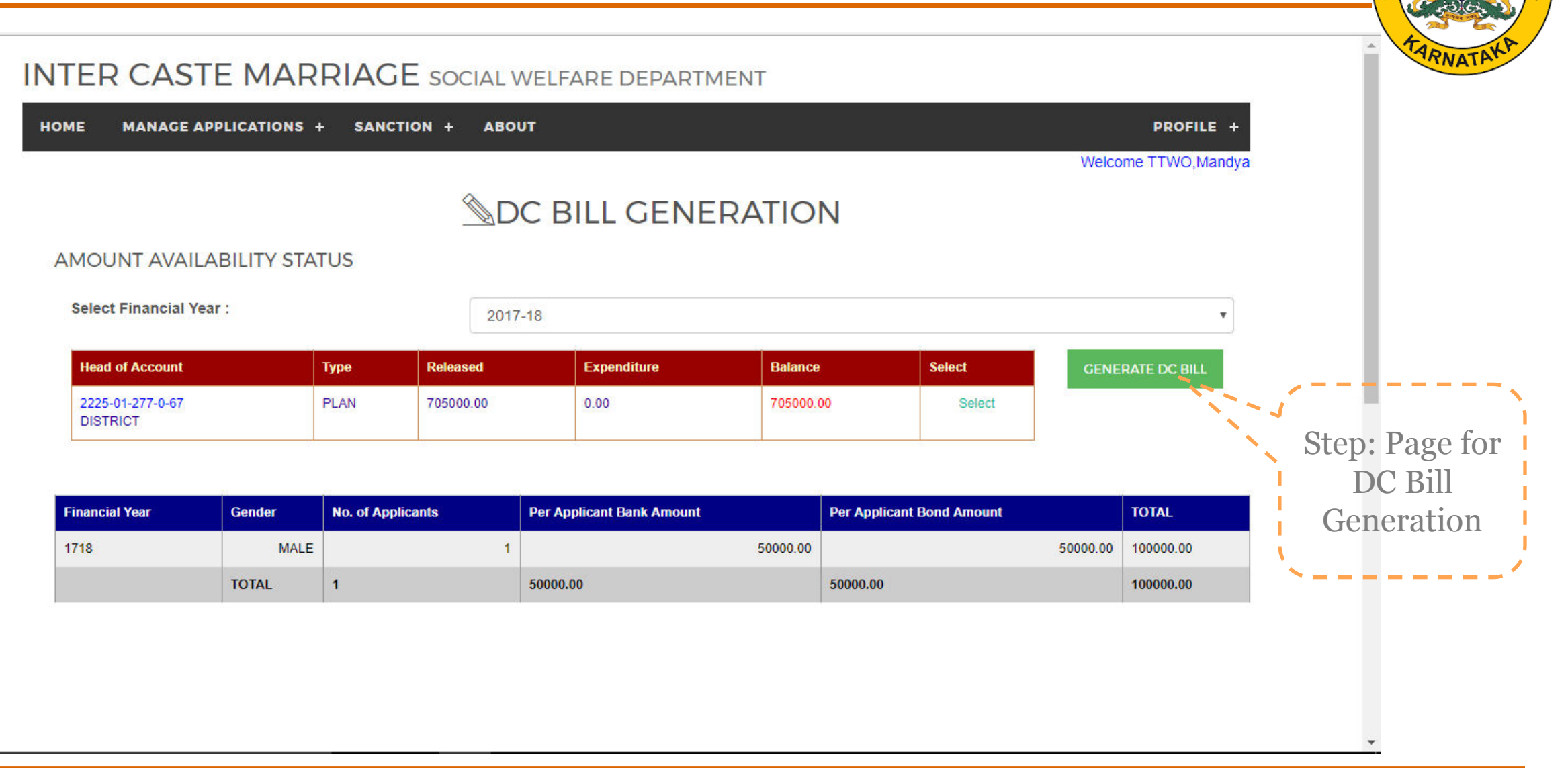

## **Reports**

**Reports** 

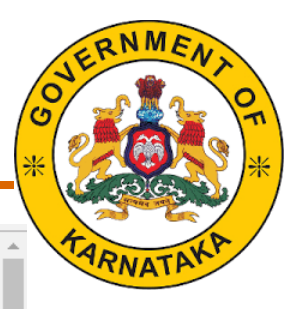

### INTER CASTE MARRIAGE SOCIAL WELFARE DEPARTMENT

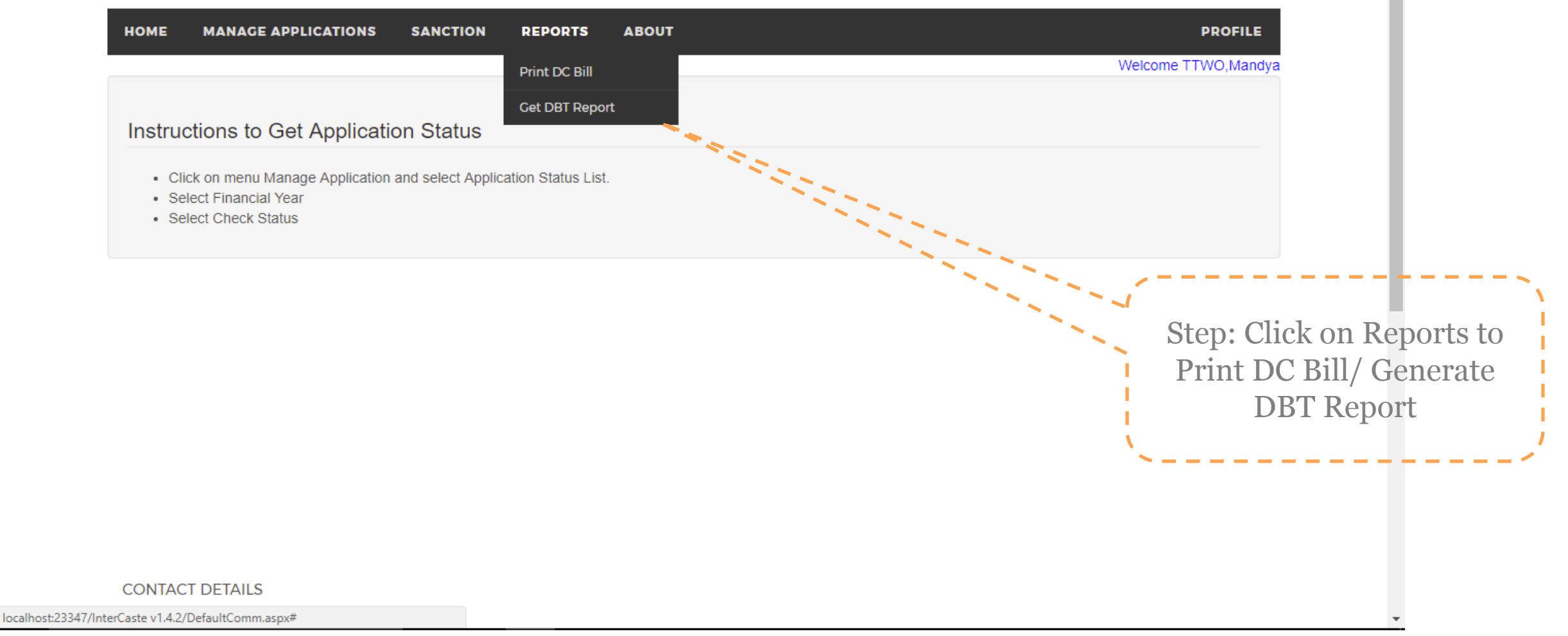

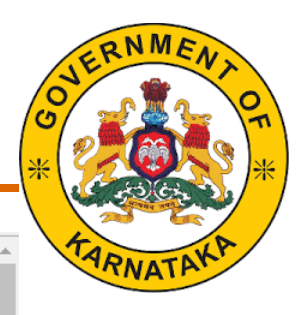

### INTER CASTE MARRIAGE SOCIAL WELFARE DEPARTMENT

| HOME MANAGE APPLICA     | TIONS SANCTION | REPORTS ABOUT | PROFILE                                                                                                    |
|-------------------------|----------------|---------------|----------------------------------------------------------------------------------------------------|
|                         |                |               | Welcome TTWO,Mandya                                                                                                    |
|                         |                | DC BILL       | RRINTS                                                                                                    |
| Select Financial Year : | 2017-18        |               |                                                                                                    |
| Select DC Bill :        | SELECT DC BILL |               | T DC BILL ANNEXTURE                                                                                                    |
|                         |                |               | Step: On clicking Print DC<br>Bill, this page will open.<br>Select necessary<br>parameters to print DC<br>Bill. Annexures can also be<br>printed here. |

**DBT Report** 📅 Appsi 🥿 Type in Solitone to Kin 🗌 District Wise (Fordustion 🖸 Dougle 🗌 KHINNHAKA-Freihan 🗌 Home, Solian Weihare 🦓 Settings 🔽 chable Oreen Audress 💹 Apriliae Orien Audress 💭 Apriliae Orien Audress 💭 Aprilae Orientation 💭 Opogre 🗌 KHINNHAKA-Freihan 🗌 Home, Solian Weihare 🦓 Settings 🔽 chable Orient Audress 👘 Aprilae Orientation Orientation Orientat **INTER CASTE MARRIAGE** SOCIAL WELFARE DEPARTMENT HOME MANAGE APPLICATIONS SANCTION REPORTS ABOUT PROFILE Welcome TTWO, Mandya **DBT REPORT** Select Financial Year : 2017-18 Select Month : January DBT REPORT Step: Select the financial year and Month to Generate DBT Report for a particular month.

## Thank You